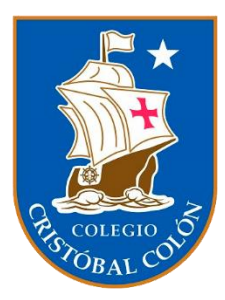

## INSTRUCTIVO PARA OBTENCIÓN DE CERTIFICADO DE NOTAS

## Instrucciones

Ingresar a la página <u>www.ayudamineduc.cl</u>.

Pinchar en certificados en línea para activar el menú desplegable.

| ← → C ① ② www.ayudaminedu.cl                                                                                                    | ) 0 * 🗊 🕕 :        |
|----------------------------------------------------------------------------------------------------|--------------------|
| 💽 Administración Colón M Soporte M Correo Institucional 🚆 Innovative recycling M Soporte Estudiantes 💶 Crear pdf con php                                                                                                    | 📰 Lista de lectura |
| ayuda                                                                                                    |                    |
| Paso 1: 0 600 600 26 26                                                                                                    |                    |
| Ingresar a la página     Portal de Atención Ciudadana del Ministerio de     Lunes a Viernes de 8:00 a 18:00 hrs.       Educación del Gobierno de Chilego.     Educación del Gobierno de Chilego.     Educación del Gobierno de Chilego.                                                                                                    |                    |
| Pinchar "Certificados G 💟 😁<br>en línea"                                                                                                    |                    |
| PORTADA EN LÍNEA TRAMITES CONSULTAS RECLAMOS SOLICITUD DE SUGERENCIAS                                                                                                    |                    |
| Realizar una búsqueda                                                                                                    | 0                  |
| ्<br>्<br>्                                                                                                    | and                |
| ¿Quizás buscas?                                                                                                    |                    |
| LICENCIA DE ENSEÑANZA MEDIA + CONCENTRACIÓN DE + ALUMNOS PRIORITARIOS + PRUEBA DE TRANSICIÓN ESTUDIOS + ESTUDIOS + ESTUDI | 20                 |
|                                                                                                    |                    |
|                                                                                                    |                    |

Pinchar en Certificados en línea dentro del menú desplegable.

| SALL 2                         | avuda                                        |                                                           |                                       | 💄 Ingreso 🔸 Mis so                       | licitudes 🕂 Nu                | estras oficinas 🗸 🗸              |  |
|--------------------------------|----------------------------------------------|-----------------------------------------------------------|---------------------------------------|------------------------------------------|-------------------------------|----------------------------------|--|
| MINE<br>atención c             | EDUC<br>iudadana<br>Po<br>Ed                 | ortal de <b>Atención Ciuda</b><br>lucación del Gobierno d | <b>dana</b> del Ministeri<br>le Chile | o de                                     | O 600 6<br>Lunes a Viernes    | 00 26 26<br>de 8:00 a 18:00 hrs. |  |
|                                |                                              |                                                           |                                       |                                          | f                             | • 🔘 У 🔚                          |  |
| <b>PORTADA</b>                 | CERTIFICADOS<br>EN LÎNEA                     | ↓<br>TRĀMITES →                                           | ?<br>CONSULTAS                        | A<br>RECLAMOS                            | SOLICITUD DE<br>TRANSPARENCIA | /<br>Sugerencias                 |  |
| Deskins und bil                | Validar certificado                          | _                                                         |                                       | 1 Carlos                                 |                               |                                  |  |
| Realizar una du                | Certificados en Líne<br>Certificados en Líne | a IES Cerradas                                            |                                       |                                          |                               | 0                                |  |
|                                | Apostilla en Línea                           |                                                           |                                       |                                          |                               | ~                                |  |
| ¿Quizás buscas                 | ?                                            |                                                           |                                       |                                          |                               |                                  |  |
| LICENCIA DE<br>ENSEÑANZA MEDIA | CONCENT<br>NOTAS                             | TRACIÓN DE PRI                                            | JMNOS<br>ORITARIOS                    | PRUEBA DE<br>TRANSICIÓN<br>UNIVERSITARIA | CERTIFIC     ESTUDIO          | CADO DE                          |  |
|                                |                                              |                                                           |                                       |                                          |                               |                                  |  |
|                                |                                              |                                                           |                                       |                                          |                               |                                  |  |

## Haga clic en Certificados de Estudio

| <ul> <li>&gt; Ud. está en: » Portal de Cer</li> </ul> | rtificados en Línea » Inicio                                                                                                    |                                                                                                    |
|-------------------------------------------------------|----------------------------------------------------------------------------------------------------|----------------------------------------------------------------------------------------------------|
| Obtener Certifica<br>Bienvenido al portal de ce       | ndos de Manera Gratuita<br>Hrtificados por Internet del Ministerio de Educac                                                                                                    | ión. Para comenzar, Haga click en los botones de más abajo.                                                                              |
|                                                       | ertificados de Estudio                                                                                                    | Otros Tipos de Certificados                                                                                                    |
|                                                       | Licencias de Educación Media     Certificados Anuales de Estudios     Certificado de Titulo Técnico     Profesional de Nivel Medio     Validaciones de Estudios     Estudios en el Extranjero     Equivalencias para fines Laborales | Certificado de Alumno Prioritario(a)     Certificado de Alumno Preferente     Certificado de Ubicación de Egreso de     Educación Media. |
| Validación de Ce<br>Haga click en el siguient         | rtificados<br>e link para validar un certificado.                                                                                                    |                                                                                                    |

Ingrese los datos solicitados por el sitio. (Rut, fecha de nacimiento, correo electrónico personal y pinche la casilla de verificación "No soy un robot" y presione "Buscar").

| > Ud. está er                                                                                          | i: × Po        | tal de Certificados en Línea » Inicio                                                                                                    |                                                                                                    |
|----------------------------------------------------------------------------------------------------|----------------|----------------------------------------------------------------------------------------------------|----------------------------------------------------------------------------------------------------|
| Ingrese el rut<br>de el/la alumno/a<br>Ingrese fecha de<br>nacimiento<br>Ingrese correo<br>electrónico | -><br>-><br>-> | Busca tus Certificados:<br>RUN Alumno : (Requendo)<br>99.999.999-k<br>Pecha Nacimiento : (Requendo)<br>dd/mm/yyyy<br>Emali: (Recomendedo)<br>mi-correo@mail.com<br>Ceptone : | Ingresa tu número de RUN, tu correo<br>electrónico y luego haz click en "Buscar".<br>Puedes obtener de forma inmediata y<br>gratuita tu Licencia de Enseñanza Media<br>desde el año 1996 (salvo excepciones) y/o<br>Certificados Anuales de Estudio desde el<br>año 2002 a la fecha, salvo excepciones.<br>Si ingresas un correo electrónico te<br>enviaremos automáticamente el pdf de<br>cada uno de los certificados que imprimas<br>por pantalla. |
| Pinche la<br>casilla de verificació                                                                    | ón -           | No soy un robot     recAPTCHA Progente - Tempos                                                                                                    |                                                                                                    |
| Drasiana an "Dussar                                                                                    | ,, _           | reCAPTCHA<br>Privacidad - Términos                                                                                                    |                                                                                                    |

Una vez ingresado, avance hacia la sección de certificados. Pinche el icono para descargar el certificado que necesite.

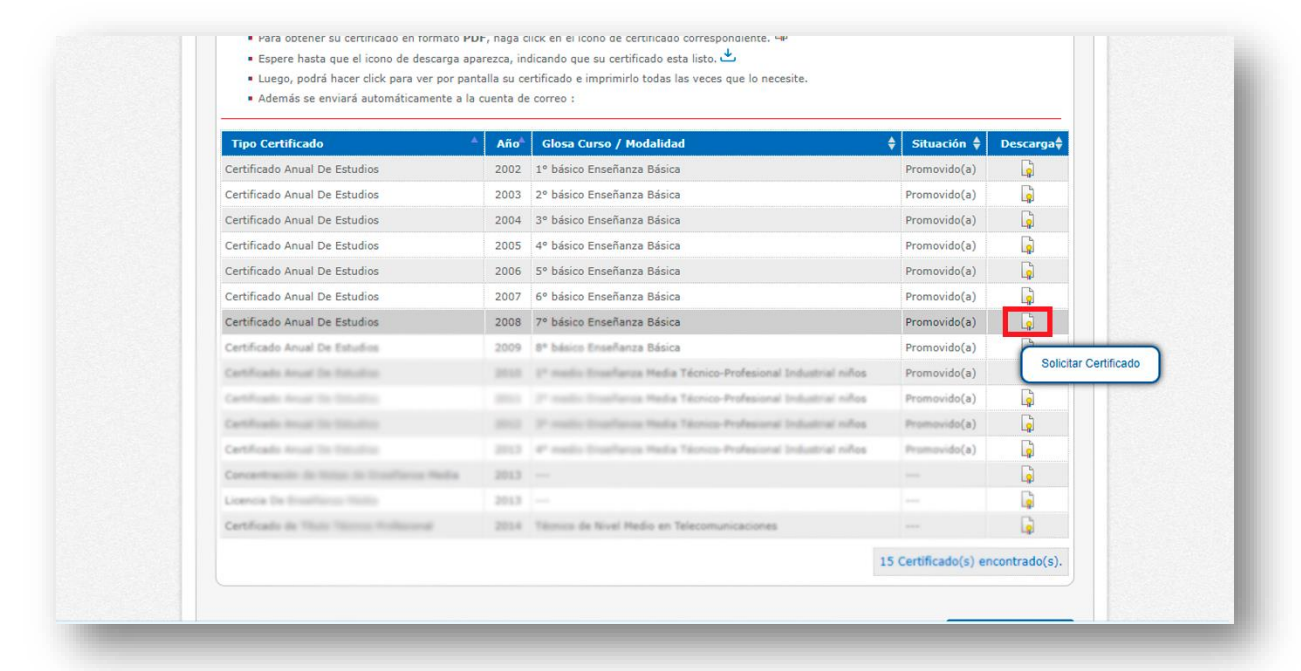